解决cisco路由器cpu占用率100%问题 PDF转换可能丢失图片或格式,建议阅读原文

https://www.100test.com/kao\_ti2020/267/2021\_2022\_\_E8\_A7\_A3\_ E5 86 B3cisc c101 267797.htm 适用于由于路由器遭受攻击造 成处理端口上的输入数据包时耗尽资源的情况。 1、检查路 由器的利用率 router#show process cpu 看到cpu利用率99%,检 查是那一项占用率最高,一般IP Input比较高,说明是输入数 据包过多。 2、判断出故障端口所在 router#show interface fastethernet x/y 看一下端口的数据量,输入输出的包数,输入 输出的错误数,输入队列中被0drop掉的包数等,分析一下是 否有异常。例如: Input queue: 0/75/223681684/0 (size/max/0drops/flushes). Total output 0drops: 0Queueing strategy: fifoOutput queue :0/40 (size/max)5 minute input rate 444000 bits/sec, 183 packets/sec5 minute output rate 708000 bits/sec, 139 packets/sec43289439 packets input, 4150615869 bytesReceived 9225 broadcasts, 0 runts, 0 giants, 0 throttles3645805 input errors, 0 CRC, 0 frame, 3645805 overrun, 0 ignored 当然,最快的方法,是排除 法,把端口逐个断开,观察cpu利用率,很快就能找出故障的 端口。或者进一步用排除发找出网络分支上的故障点。3、 判断故障原因 原理上,是在路由器上创建一个permit ip any any的access-list(访问列表),然后,把这个acl应用到故障端 口上,打开ip包的debug,分析故障原因。例子如下: 3.1创建 一个access-list,允许ip包通过route(config)#access-list120 permit ip any any 3.2把此acl应用的故障端口上 route ( (config-if) #ip access-group 120 in 这样做的目的是因为,下面 要打开debug,就是要根据这个acl,来抓通过这个端口的包。

3.3打开debug进行抓包 route#debug ip packet 120 debug应该 在console上进行 3.4停止debug route#no debug all 注意debug可 能会把路由器冲死,所以应该尽快停止。100Test 下载频道开 通,各类考试题目直接下载。详细请访问 www.100test.com